# 复活被断IP—-TCP被阻断的替代方案KCP。

KCP 可以简单的理解为将 TCP 协议数据转换为 KCP 协议数据,并通过 UDP 协议方式传输。

作为ss代理的替代方案,

KCP 协议:https://github.com/skywind3000/kcp

Kcptun 项目地址:https://github.com/xtaci/kcptun

注意:下面的KCPTun文件下载可能不是最新的地址,最新文件的下载地址看这里:Github-kcptun-releases,直接替换第三行 **wget** 后面链接的版本 号就行了。

1. mkdir /root/kcptun

2. # 新建一个文件夹

3. cd /root/kcptun

4. # 进入刚才新建的文件夹

5. wget https://github.com/xtaci/kcptun/releases/download/v20181114/kcptun-linux-amd64-20181114.tar.gz

6. # 下载最新的 kcptun-linux-amd64 文件

7. tar -zxvf kcptun-linux-amd64-20181114.tar.gz

8. # 解压刚才下载的文件

解压之后会发现只有两个文件: client\_linux\_amd64 和 server\_linux\_amd64, 第一个是是客户端文件(linux的客户端), 第二个是服务端文件。

# 创建 start.sh:

1. vi /root/kcptun/start.sh

# 写入以下内容:

1. #!/bin/bash

2. cd /root/kcptun/

3. ./server\_linux\_amd64 -c /root/kcptun/server-config.json 2>&1 &

4. echo "Kcptun started."

server\_linux\_amd64 对应服务端文件名,请对应修改。

# 创建配置文件:

1. vi /root/kcptun/server-config.json

### 写入以下内容:

## 1. {

- 2. "listen": ":2333",
- 3. "target": "127.0.0.1:8388",
- 4. "key": "vjsun.com",
- 5. "crypt": "aes-192",
- 6. "mode": "fast2",
- 7. "mtu": 1350,
- 8. "sndwnd": 1024,
- 9. "rcvwnd": 1024,
- 10. "datashard": 70,
- 11. "parityshard": 30,
- 12. "dscp": 46,
- 13. "nocomp": false,
- 14. "acknodelay": false,
- 15. "nodelay": 0,
- 16. "interval": 40,

#### 2019/6/3

- 17. "resend": 0,
- 18. "nc": 0,
- 19. "sockbuf": 4194304,
- 20. "keepalive": 10,
- 21. "log": "/root/kcptun/kcptun.log"
- 22. }

■ listen 表示 Kcptun 的服务端监听端口,用于接收外部请求和发送数据,默认 2333;

- target 表示要加速的地址,由于 Kcptun 和 Shadowsocks 在同一服务器, 地址填写 127.0.0.1 (不需要改,这是指本机IP,除非你有多个 IP),而 8388 为 Shadowsocks 服务端监听端口;
- key 是 Kcptun 的验证密钥,上面的启动脚本参数默认加上了 -key dou-bi.co ,如果不需要可以删掉,服务端和本地必须一致才能通过验证,请自行设置;
- mode 为加速模式 , 默认 fast2 ;
- crypt 为加密方式,默认 aes-192;
- nocomp 为压缩传输,默认 false 表示开启压缩传输。

其他参数可以参考项目主页的介绍。

下面是引用官方介绍:

# 响应速度:

fast3 > [fast2] > fast > normal > default

# 有效载荷比:

default > normal > fast > [fast2] > fast3

中间 mode 参数比较均衡,总之就是越快越浪费带宽,推荐模式 fast2。

其他参数,请使用./server\_linux\_amd64 -h 查看,更深层次的参数调整需要理解 KCP 协议,并通过"隐藏参数"调整。

## 作者推荐配置参数:

1. 适用大部分ADSL接入(非对称上下行)的参数(实验环境电信100M ADSL)。

2. 其它带宽请按比例调整,比如 50M ADSL,把-sndwnd -rcvwnd 减掉一半。

3.

4. SERVER: -mtu 1400 -sndwnd 2048 -rcvwnd 2048 -mode fast2

5. CLIENT: -mtu 1400 -sndwnd 256 -rcvwnd 2048 -mode fast2 -dscp 46

注意:**客户端和服务端**的参数 -sndwnd 2048 -rcvwnd 2048 这两个值**不要大于你的本地宽带,否则流量消耗会浪费好几倍**,100M就是2048,50 就是1024。这两个值可以逐渐调小,但是**不能比本地的实际宽带大!** 

注意:产生大量重传时,一定是窗口偏大了

创建 stop.sh:

1. vi /root/kcptun/stop.sh

# 写入以下内容:

```
1. #!/bin/bash
```

2. PID=`ps -ef | grep server\_linux\_amd64 | grep -v grep | awk '{print \$2}'`

- 3. if [ "" != "\$PID" ]; then
- 4. echo "killing \$PID"
- 5. kill -9 \$PID
- 6. else

```
7. echo "Kcptun not running!"
```

```
8. fi
```

注意:这里的 server\_linux\_amd64 ,自行替换为你的 服务端名称,64位的系统就是示例的这个,如果是32位的则是 server\_linux\_386。

创建 restart.sh:

1. vi /root/kcptun/restart.sh

# 写入以下内容:

- 1. #!/bin/bash
- 2. cd /root/kcptun/
- 3. echo "Stopping Kcptun..."
- 4. bash stop.sh
- 5. bash start.sh
- 6. echo "Kcptun started."

## 给上面创建的脚本添加执行权限:

1. chmod +x /root/kcptun/\*.sh

#### 启动服务端:

1. sh /root/kcptun/start.sh

日志文件在:/root/kcptun/kcptun.log

#### 监听日志信息:

1. tail -f /root/kcptun/kcptun.log

#### 停止服务端:

1. sh /root/kcptun/stop.sh

# 重启服务端:

1. sh /root/kcptun/restart.sh

## 添加开机启动:

Centos系统:

1. chmod +x /etc/rc.d/rc.local && echo "sh /root/kcptun/start.sh" >> /etc/rc.d/rc.local

# Ubuntu/Debian系统:

1. chmod +x /etc/rc.local && echo "sh /root/kcptun/start.sh" >> /etc/rc.local

#### 升级服务端

重复一开始的步骤,下载最新版本的压缩包然后解压覆盖源文件,记得先停止KCPTUN运行再覆盖。

#### 1. cd /root/kcptun

2. # 进入新建的文件夹

3. wget https://github.com/xtaci/kcptun/releases/download/v20181114/kcptun-linux-amd64-20181114.tar.gz

- 4. # 下载最新的 kcptun-linux-amd64 文件
- 5. tar -zxvf kcptun-linux-amd64-20181114.tar.gz
- 6. # 解压刚才下载的文件

## KcpTun客户端设置

## 简单步骤:

- 1. 打开软件,并点击新建按钮
- 2. 依次填写 KcpTun 信息
- 3. 选择 KcpTun文件目录 和填写 上传下载宽带
- 4. 点击 保存配置 按钮
- 5. 点击 **启动加速** 按钮
- 6. 完成,如果没有填错,那就可以使用了。

详细步骤:

注意:加速端口/加密方式/验证密匙/压缩必须和服务器配置一致!

- 首先你要先安装好 KcpTun 的服务端或者有 KcpTun 的加速信息,然后打开本软件。
- 点击最下角的 新建 按钮 , 然后在右边依次输入 KcpTun参数。

注意:在基础配置中,本地端口是可以任意的(但是不要使用1080,这样会和Shadowsocks客户端的本地端口冲突),DSCP不懂得不要设置,验证 密匙需要和服务端配置一样(可以不设置留空),因为参数过多,软件只是把常用的参数列出来其他配置大家可以手动添加。剩余的参数必须和服务器 一模一样

(注意:验证密匙是 KcpTun服务端的验证密匙,和Shadowsocks账号的密码毫无关系,不要弄混了)

宽带配置,就去测试一下你的宽带实际上行和下行是多少,然后填上去,下面就会根据作者推荐的比例自动计算 Sndwnd/Rcvwnd 参数的值了。MTU不懂不要改。

注意!这里的宽带数值**只能填少,不能填多**,如果**宽带数值高于本地实际宽带过多**,将会**导致服务器浪费大量宽带和流量**,甚至你的 **服务器实际使用流** 量 会比 你使用的流量 多十几倍,等于说完全浪费了十几倍的流量,也没有给你用到,服务器还消耗了这些流量。

■ 然后点击 浏览 按钮选择你的 TcpKun 客户端文件,例如: 32x 的是 client\_windows\_386.exe, 64x的是 client\_windows\_amd64.exe。

TcpKun下载地址: https://github.com/xtaci/kcptun/releases (32位下载kcptun-windows-386-\*.tar.gz, 64位下载kcptun-windows-amd64·\*.tar.gz)

当然,你也可以直接把 TcpKun 客户端文件拖拉到软件窗口,将会自动获取目录。

最后,确定各个选项参数都正确,就可以点击 **启动加速**按钮启动软件了!这时候你可以点 **右上角的x** 关闭软件了,软件会自动托盘后台运行的,在4 下角你会看到软件图标的!

#### Shadowsocks客户端设置

打开Shadowsocks客户端,添加服务器,服务器IP为 127.0.0.1 ,服务器端口为 **KcpTun Tools** 上面的的**本地端口**,这里是 2000 ,然后你的ss密码加密方式等等都按照原来的账号设置,也就是说只改了IP和服务器端口选项,其他的都和原Shadowsocks账户保持一致。

下边的是两个不同的kcptun的客户端,根据自己的喜欢下载使用:

Kcptun下载地址:

🛃 doubi

Kcptun下载地址2:

**₺** 1.1.3

Shadowsocks手机客户端设置:下边的设置请参考自己上边设置的配置,手机的端口设置kcptun的端口。

key=你自己的密码;crypt=aes-192;mode=fast2;mtu=1350;sndwnd=2048;rcvwnd=2048;datashard=70;parityshard=30;dscp=46

首先下载安装最新的 Shadowsocks Android : https://github.com/shadowsocks/shadowsocks-android/releases

和 Kcptun Plugin : https://github.com/shadowsocks/kcptun-android/releases

附赠一键安装脚本:来自于网上

wget --no-check-certificate https://www.vrrmr.net/55R/kcptun/kcptun.sh chmod +x ./kcptun.sh ./kcptun.sh

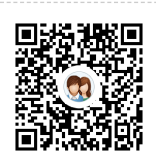

**我的QQ群** 这是我的QQ群扫一扫